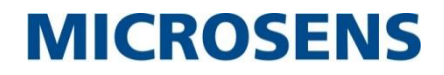

# E1 SFP Programming Module User Manual

# MS100079

©2014\_MICROSENS GmbH & Co. KG\_Küferstr. 16\_59067 Hamm/Germany\_www.microsens.com

# Caution

Circuit/electrical equipment is sensitive to the impact of static electricity, which can endanger their delicate electronics. Dry weather conditions or walking across a carpeted floor may cause you to acquire a static electrical charge.

To protect your equipment, please pay attention to the following:

- Touch the metal chassis of your computer to ground the static electrical charge before you pick up the circuit equipment.
- Pick up the device by holding it on the left and right edges only.
- Put on the strap of static-electricity-proof to avoid impacting the function during the equipment is operating.

# **Functional Description**

The E1 SFP programming module is designed for an engineer to configure and check E1 SFPs parameters via a webpage before they can be installed in the real network for E1 service. It contains 2x Ethernet ports, 1x sub-D9 console port and 1x +5VDC power jack for connecting to an external power adaptor. It is intended for use with E1 SFP MS100070.

## **Technical Specifications**

#### (1) **Physical Dimension**

Height: 29 mm Width: 158 mm Depth: 114 mm Weight: 0.5 kg

#### (2) LAN and NMS Ethernet Interface

- a. Compliant with 802.3/802.3u standards
- b. 100 Base-TX with RJ45 connector
- c. Full-duplex
- d. Support Auto-negotiation
- e. LED indicator for Ethernet: Link status and activity

#### (3) <u>Power Supply</u>

- a. +5 VDC Power Jack
- b. Maximum Power Consumption: < 5 watts

#### (4) **Operating Environment**

- a. Ambient temperature: 0  $\sim$  40  $^{\circ}\text{C}$  for indoor application
- b. Storage temperature: 0 ~ 85  $^\circ \text{C}$
- c. Relative humidity:  $5 \sim 95\%$  non-condensing

## **Front Panel**

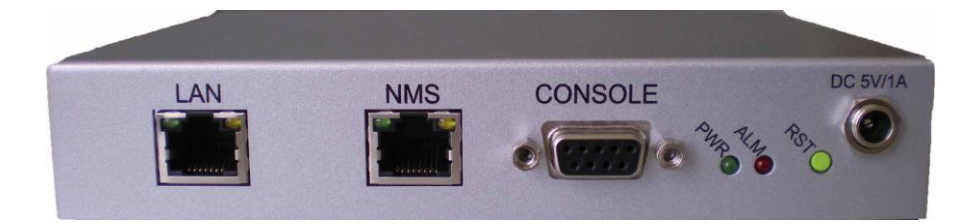

#### (1)System Indicators

PWR (Power on/off LED)

ALM (System failures/errors)

#### (2) Reset Button

Use this button to restart the system.

#### (3) LAN Ethernet Interface

The LAN interface is a RJ45 connector with two LED indicators. Two LED indicators are described below.

- **ORANGE LED**: Solid orange indicates Ethernet link is up.
- **GREEN LED**: Blinking green indicates Tx/Rx traffic is traversing the port.

#### (4) NMS Ethernet Interface

The NMS interface is a RJ45 connector with two LED indicators. Two LED indicators are described below

- **GREEN LED**: Solid green indicates Ethernet link is up.
- **ORANGE LED**: Blinking orange indicates Tx/Rx traffic is traversing the port.

#### (5)CONSOLE port

A RS232 interface with baud-rate 115200bps via DB9 (female)-to-DB9 (male) cable is provided for diagnostic. The user commands (CLI command) are listed in Table 1.

#### (6)+5VDC Power Jack

- Inner diameter: 2.0 mm
- Outer diameter: 5.6 mm
- Center Voltage Polarity: + (Positive)

# **E1 SFP Configuration**

## I. Configuration Architecture

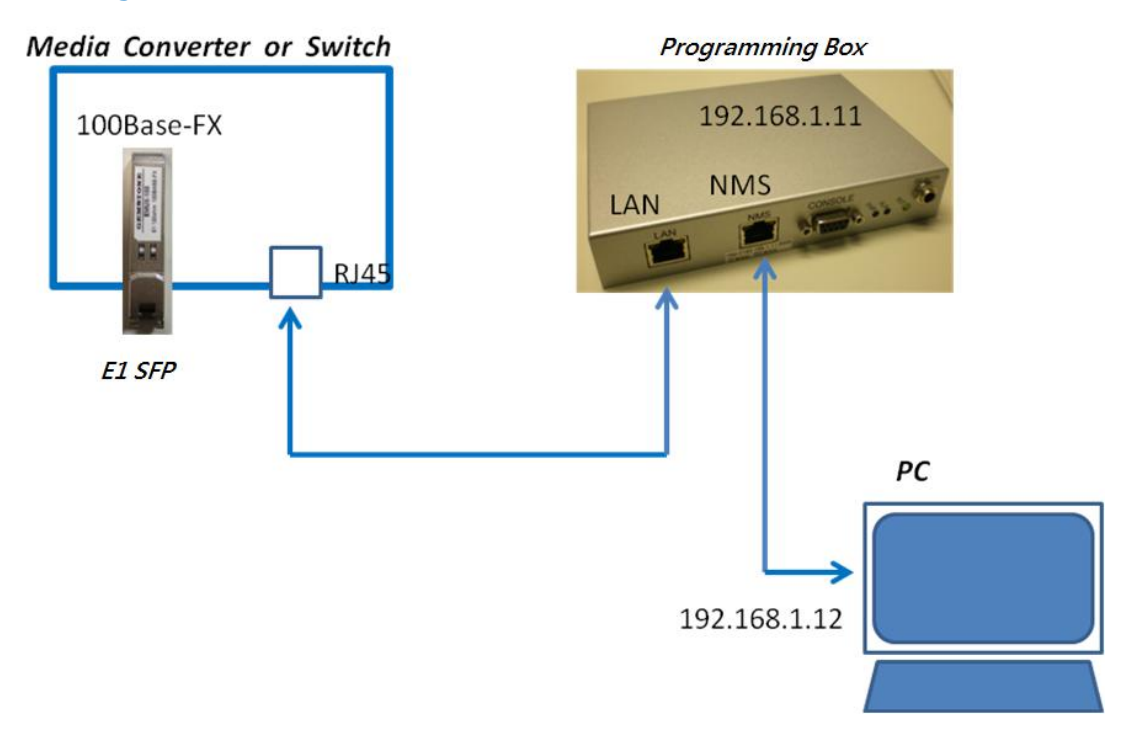

## II. PC IP configuration

Before configuring E1 SFPs, please set your PC IP address as follows:

| IP Address:  | 192.168.1.12  |
|--------------|---------------|
| Subnet Mask: | 255.255.255.0 |
| Gateway:     | 192.168.1.11  |

## III. E1 SFP Configuration

# STEP I:Invoke the web browser and enter the following URL:http\\:192.168.1.11:6868

# MICROSENS

| Please Log In |  |
|---------------|--|
| User Name     |  |
| Password      |  |
|               |  |

| STEP II: | Key in the user name & passwo |           |  |
|----------|-------------------------------|-----------|--|
|          | User name:                    | admin     |  |
|          | Password:                     | microsens |  |

| - Gen     | eral - Configuration |  |
|-----------|----------------------|--|
| <br>Ple   | ease Log In          |  |
| User Name | admin                |  |
| Password  |                      |  |

After clicking on the "Log In" button, the Version Information screen will be displayed.

|                  | - General - Configuration<br>- <u>Version Information</u> - |
|------------------|-------------------------------------------------------------|
|                  | Version Information                                         |
| Project Name     | E1 SFP - Programming Module                                 |
| Hardware Version | 1.00                                                        |
| Software Version | 2.05br                                                      |
|                  | MS100079_250510 bin tag                                     |
| Firmware Version | mo roooro_zooo rooming                                      |

### STEP III: Configuration $\rightarrow$ E1 SFP Configuration

Move the mouse pointer over the "Configuration" name and click the "SFP Configuration" name.

The programming web page will get the current settings from the E1 SFP and display them on the screen. Once you've finished making changes, you need to commit them by clicking "**Apply New Setting**" button.

|                                                                                                    | - General - Configuration<br>- <u>SFP Configuration</u> - <u>Monitor</u> - <u>Debug</u> - |
|----------------------------------------------------------------------------------------------------|-------------------------------------------------------------------------------------------|
| SFP Configuration                                                                                                    |                                                                                           |
| Source NMAC:                                                                                                    | 00 60 A7 05 F0 6F                                                                         |
| Destination NMAC:                                                                                                    | 00 : 60 : A7 : 00 : 00 : 01                                                               |
| Source IP ADDR:                                                                                                    | 192 168 1 1                                                                               |
| Destination IP Addr:                                                                                                    | 192 _ 168 _ 1 _ 2                                                                         |
| TX PWID:                                                                                                    | 1                                                                                         |
| PR PWID:                                                                                                    | 1                                                                                         |
| Framed:                                                                                                    | ⊙ Unframed E1 ○ Framed E1 (Current Framed Mode: Unframed E1)                              |
| CRC Enable:                                                                                                    | CRC Enable (Current CRC Status: CRC Disable)                                              |
| Time Slot Number:                                                                                                    | 32 ( Current Time Slot Number: 32 )                                                       |
| ime Slots Active: PCM30 PCM3   15 14 15 12 14 10 0   31 20 25 22 27 26 28 27 26 28 27 26 28 27 26 28 27 26 28 28 27 28 28 27 28 28 27 28 28 27 28 28 27 28 28 27 28 28 27 28 28 27 28 28 27 28 28 27 28 28 27 28 28 27 28 28 27 28 28 27 28 28 28 27 28 28 27 28 28 28 27 28 28 28 28 28 28 28 28 28 28 28 28 28 28 28 28 28 28 <td>.1<br/>・ ・ ・ ・ ・ ・ ・ ・ ・ ・ ・ ・ ・ ・ ・ ・ ・ ・ ・</td> | .1<br>・ ・ ・ ・ ・ ・ ・ ・ ・ ・ ・ ・ ・ ・ ・ ・ ・ ・ ・                                               |
| WAN Packet: 782 bytes 👻                                                                                                    | Jitter BD: 11 ms 👻 E1 TxCLK: Adaptive 👻                                                   |
|                                                                                                    |                                                                                           |
| rent WAN Packet: 782 Bytes                                                                                                    |                                                                                           |

STEP IV: After saving new settings to the E1 SFP, the programming web page will go back to Home page.

## $\textbf{Configuration} \rightarrow \textbf{SFP} \ \textbf{Configuration}$

|                  | - General - Configuration<br>- <u>Version Information</u> - |
|------------------|-------------------------------------------------------------|
|                  | Version Information                                         |
| Project Name     | E1 SFP - Programming Module                                 |
| Hardware Version | 1.00                                                        |
| Software Version | 2.05br                                                      |
| oontware version |                                                             |
| Firmware Version | MS100079_250510.bin.tag                                     |

STEP V: Move the mouse pointer over the "Configuration" name and click the "SFP Configuration" name again. The programming web page will read back just saved parameters and display them on the screen. Please check if they are correct or not. If not, please repeat the above steps.

|                                                          |                                                            | - General<br>- <u>SFP Configurati</u> | - Configura<br>on - <u>Monito</u> | ition<br>Ir - <u>Debug</u> | -                      |                        |                      |                             |
|----------------------------------------------------------|------------------------------------------------------------|---------------------------------------|-----------------------------------|----------------------------|------------------------|------------------------|----------------------|-----------------------------|
| SFP Configur                                             | ation                                                      |                                       |                                   |                            |                        |                        |                      |                             |
| Source NMA                                               | C:                                                         | 00                                    | : 60                              | A7                         | : 05                   | E FO                   | 6F                   |                             |
| Destination NN                                           | ИАС:                                                       | 00                                    | : 60                              | : A7                       | : 00                   | 00                     | 01                   |                             |
| Source IP AD                                             | DR:                                                        |                                       | 192                               | 168                        | 1                      | 1                      |                      |                             |
| Destination IP                                           | Addr:                                                      |                                       | 192                               | _ 168                      | . 1                    | _ 2                    |                      |                             |
| TX PWID:                                                 |                                                            |                                       |                                   |                            | 1                      |                        |                      |                             |
| PR PWID:                                                 |                                                            |                                       |                                   |                            | 1                      |                        |                      |                             |
| Framed:                                                  |                                                            | ⊙ Unframed E1                         | O Frame                           | d E1 (C                    | urrent                 | Framed I               | Mode: Ur             | nframed E1)                 |
| CRC Enable                                               | 5                                                          | CR                                    | C Enable                          | (Curre                     | ent CRC                | Status:                | CRC Disa             | able )                      |
| Time Slot Num                                            | iber:                                                      | -                                     | 32 ( C                            | urrent 1                   | Time Slo               | t Numbe                | r: 32 )              |                             |
| me Slots Active: PC<br>15 14 13 7 1<br>31 7 30 7 29 7 21 | CM30 [PCM31<br>2 및 11 년 10 및 09 Ø<br>8 및 27 및 25 및 25 및 24 | ♥ 07 ♥ 06 ♥<br>♥ 23 ♥ 22 ♥ 3          | 05 V 04 V<br>11 V 20 V            | 03 🗹 02 🟹<br>19 🟹 18 🟹     | 01 👽 00 [<br>17 💟 16 [ | ☑ ( Curre<br>☑ ( Curre | ent Time<br>ent Time | Slot: FFFF)<br>Slot: FFFF ) |
| WAN Packet                                               | 782 hites                                                  | Jitter BD:                            |                                   | 11 ms 🔽                    |                        | E1 Tx                  | CLK:                 | Adaptive 🐱                  |

## **Command Line Interface for Setup**

### Hyper-terminal as Local Craft Terminal

When logging into the Hyper-terminal, set up the craft port as follows:

- Bit rate: 115200bps
- Data bit: 8
- Parity: none
- Stop bit: 1
- Flow control: none
- Login password: microsens

#### The CLI commands are summarized as follows:

| CLI Command            | Description                                               |
|------------------------|-----------------------------------------------------------|
| version                | Display software version and related information          |
| cdisp                  | Display current configurations of the programming         |
|                        | box.                                                      |
| ipset ip_addr net_mask | Set NMS port IP address, subnet mask and gateway address. |
| gw_addr                | ip_addr: NMS port IP address to be assigned.              |
|                        | net_mask: subnet mask of IP address.                      |
|                        | gw_addr: gateway IP address.                              |
|                        | Example: ipset 192.168.1.11 255.255.255.0 192.168.1.254   |
| ipget                  | Display NMS port current IP address.                      |
| upgrade tftp_server_ip | Upgrade software image from TFTP server                   |
| file_name              | tftp_server_ip: TFTP server IP address                    |
|                        | file_name: the file name of software image to be upgraded |
|                        | EX: upgrade 192.168.1.12 file_to_be_upgraded.bin          |
| ping ip_addr           | Use ICMP to check connection                              |
|                        | EX: ping 192.168.1.11                                     |
| csave                  | Save current configurations to FLASH.                     |
| logout                 | Logout CLI System                                         |

#### **Table 1 CLI Command Description**

## Disclaimer

All information in this document is provided 'as is' and subject to change without notice. MICROSENS GmbH & Co. KG disclaims any liability for the correctness, completeness or quality of the information provided, fitness for a particular purpose or consecutive damage.

Any product names mentioned herein may be trademarks and/or registered trademarks of their respective companies.

©2014 MICROSENS GmbH & Co. KG, Kueferstr. 16, 59067 Hamm, Germany. All rights reserved.

This document in whole or in part may not be duplicated, reproduced, stored or retransmitted without prior written permission of MICROSENS GmbH & Co. KG.

Sh/av MS100079\_MAN\_EN\_V1.0.1